## SEPPmail GINA Account - Password Reset SelfService

- 1) Gehen Sie im Web-Browser auf die GINA-Website: https://securemail.klinikum-wegr.at/web.app
- 2) Klicken Sie dann auf "Passwort vergessen?"

|  | Nutzeranmeld | ung |
|--|--------------|-----|
|--|--------------|-----|

| E-Mail:   |                                     |
|-----------|-------------------------------------|
| Passwort: |                                     |
|           | Anmelden <u>Passwort vergessen?</u> |

3) Geben Sie Ihre E-Mail-Adresse ein und klicken dann auf "Weiter"

| Passwort- | Rücl | ksetzung | J |
|-----------|------|----------|---|
|-----------|------|----------|---|

| Venn Sie eine Sicherheitsfrage gesetzt haben, werden Sie zur Eingabe der Antwort aufgefordert werden. Andernfalls wenden Sie sich bitte an den Support. |                                                                   |  |
|----------------------------------------------------------------------------------------------------|-------------------------------------------------------------------|--|
| E-Mail-Adresse:                                                                                                    | IhreMailAdresse@Domain.com                                        |  |
|                                                                                                    | Bitte geben Sie Ihre E-Mail-Adresse ein und klicken Sie "Weiter". |  |

4) Danach sollte ein Fenster mit der Sicherheitsfrage auftauchen, welche Sie bei der ersten Anmeldung ausgewählt haben

| Passwort-Rücksetzung |  |
|----------------------|--|
|----------------------|--|

| Antwort:<br>Bitte geben Sie die Antwort auf die Sicherheitsfrage ein und klicken Sie "Weiter". | Sicherheitsfrage: | In welcher Stadt hatten Sie Ihre erste Ganztagsarbeit?                             |
|------------------------------------------------------------------------------------------------|-------------------|------------------------------------------------------------------------------------|
| Bitte geben Sie die Antwort auf die Sicherheitsfrage ein und klicken Sie "Weiter".             | Antwort:          |                                                                                    |
|                                                                                                |                   | Bitte geben Sie die Antwort auf die Sicherheitsfrage ein und klicken Sie "Weiter". |
| → Weiter X Abbrechen                                                                           |                   | → Weiter X Abbrechen                                                               |

5) Nachdem Sie die Frage richtig beantwortet haben und anschließend auf "Weiter" geklickt haben, werden Sie auf eine Seite weitergeleitet, wo Sie Ihr Passwort neu setzen können.

| Passwort-Rücksetzun                               | g                                                                                        |
|---------------------------------------------------|------------------------------------------------------------------------------------------|
| Für Ihre E-Mail-Domäne ist externe Authentisierun | ng aktiviert. Ihr lokales Password wird nicht für das Login verwendet werden.            |
| Bitte geben Sie Ihr neues Passwort ein und bestät | igen es. Sie werden in Kürze eine Aktivierungs-E-Mail mit weiteren Anleitungen erhalten. |
| E-Mail:                                           |                                                                                          |
| Passwortkriterien                                 | O Passwort-Mindestlänge: 8                                                               |
|                                                   | O Das Passwort muss mindestens einen Kleinbuchstaben enthalten                           |
|                                                   | O Das Passwort muss mindestens einen Grossbuchstaben enthalten                           |
|                                                   | O Das Passwort muss mindestens eine Zahl enthalten                                       |
|                                                   | O Das Passwort muss mindestens ein Sonderzeichen enthalten                               |
|                                                   | O Das Passwort darf nicht ihren Namen oder ihre E-Mail-Adresse enthalten                 |
|                                                   | O Passwort bestätigen                                                                    |
| Neues Passwort:                                   |                                                                                          |
| Passwort bestätigen:                              |                                                                                          |
|                                                   | Senden X Abbrechen                                                                       |
|                                                   |                                                                                          |